## PROCEDURA PER LA FASCICOLAZIONE MASSIVA

## DEI REGISTRI INFORMATICI DI PROTOCOLLO GIORNALIERI (RIP\_G)

| File Modifica Visualizza Preferiti Strumenti ?                                                                                                    | Gestione Documenti                                                                                                    | II X W   |
|----------------------------------------------------------------------------------------------------|----------------------------------------------------------------------------------------------------|----------|
| Citulus Doc. in Gestione Profile Person<br>Ricerce per<br>2016                                                                                                    | marco.depoli@unipd.it ③ LogOut                                                                                                    | ^        |
| REDISTRAZIONE<br>Protocollo<br>Protocollo<br>DIFFERITO<br>Protocollo<br>DIFFERITO<br>DIFFERITO<br>DIFFERITO |                                                                                                    |          |
|                                                                                                    | Trotocollo<br>REPERTORI<br>Commercial<br>Commercial<br>Commerc |          |
| ALTRE RICERCHE                                                                                                    |                                                                                                    |          |
| Controllo di<br>patione emportatica STAMPE STAMPE                                                                                                    |                                                                                                    |          |
| Cartella di: De Poli Marco                                                                                                    | Ufficion     Servizio Archivio Generale d ✓       Doc. in gestione     Archivio       U0R     Stacicoli aperti       Conf. sanutzi     Raccoglitori aperti                                                                                                    | <u> </u> |

1) Partendo dalla schermata principale cliccare sulla funzione "Repertori" nella sezione "Ricerca"

2) Quindi flaggare la voce relativa al RIP\_G e indicare gli estremi cronologici di interesse, nello specifico tutto l'anno 2015, negli appositi campi. Quindi dare "Avvia".

| ca <u>V</u> isualizza | Preferiti Strumenti ?                                                                               |                                                |
|-----------------------|----------------------------------------------------------------------------------------------------|------------------------------------------------|
|                       | 🦑 Repertori - Ricerca                                                                               |                                                |
| •                     | Ricerca globale                                                                                     |                                                |
| ulus                  | Ricerca solo sui record della registrazione                                                         |                                                |
| Avvia                 | Ricerca solo sui file associati alla registrazione                                                  |                                                |
| Pulisci               | Solo documenti annullati                                                                            | Solo bozze di documenti                        |
| Olahala               | Repertori 😻 🗄                                                                                       |                                                |
| GIODAIE               | Albo ufficiale di Ateneo                                                                            | Protocollo particolare in Partenza             |
| Arrivo                | Contratti - Convenzioni                                                                             | Verbale seduta Consiglio di Amministrazione    |
| Partenza              | Contratti di lavoro subordinato (dirigenti, personale tecnico amministrativo, CEL, RTD-tipo A e tip | o B) Uerbale seduta Consulta del territorio    |
|                       | Contratti in forma pubblica amministrativa                                                          | Verbale seduta Senato Accademico               |
| ra uffici             | Decreti                                                                                             | Verbale seduta Senato Accademico Allargato     |
| tocollati             | Delibere del Consiglio di Amministrazione                                                           | Verbali                                        |
|                       | Delibere del Senato Accademico                                                                      | Verbale d'esame                                |
| nto                   | Delibere del Senato Accademico allargato                                                            |                                                |
| <u>Arrivo</u>         | Protocollo particolare in Arrivo                                                                    | Rapporto di versamento                         |
| Partenza              | Protocollo particolare tra uffici                                                                   | Registro informatico giornaliero di protocollo |
| 'ra uffici            | Anno Numero repertorio (intervallo) Dat                                                             | ta repertorio (gg/mm/aaaa)                     |
| tocollati             | Da A Da                                                                                             | 01/01/2015 A 31/12/2015 ×                      |
|                       | Numeri di repertorio (separati da virgola)                                                          | ス ス                                            |
| <u>epertori</u>       | Tipo documento                                                                                      |                                                |
|                       | Oggetto                                                                                             |                                                |
|                       | Parole chiave Allegati                                                                              |                                                |

3) La ricerca presenterà l'elenco dei RIP\_G prodotti dal sistema nel 2015. Essendo tale procedura operativa dal 9 ottobre 2015, i RIP\_G dovrebbero essere 84 (al 31/12/2015). Il RIP\_G viene infatti prodotto ogni giorno, festivi inclusi, anche se in quella data non si verificano registrazioni di protocollo.

Quindi apporre il flag su "Tutti": in tale modo le successive operazioni avranno effetto su tutte le 84 registrazioni (e relativi documenti collegati), non solo su quelli visibili nella pagina.

|                       | Docume | enti da    | 1 a 12 ( | su 84)             |                           |                      | Data e numero di protocollo                                                                                                    |
|-----------------------|--------|------------|----------|--------------------|---------------------------|----------------------|----------------------------------------------------------------------------------------------------|
|                       |        | Tutti<br>☑ | i        | (N.Rep.) <u>N.</u> | <u>Data</u><br>prot/bozza | Soggetto             | Oggetto                                                                                                    |
| erca P D              | \$     | V          |          | (84-2015)          | 31/12/2015                | Applicazione Titulus | Registro informatico giornaliero di protocollo<br>Registro informatico di protocollo del giorno 30/12/2015 dell'AOO 'Università degli Studi di Padova'   |
| Solo estremi          | \$     | 7          |          | (83-2015)          | 30/12/2015                | Applicazione Titulus | Registro informatico giornaliero di protocollo<br>Registro informatico di protocollo del giorno 29/12/2015 dell'AOO 'Università degli Studi di Padova'   |
| no N. prot.<br>16     | ø      | V          |          | (82-2015)          | 29/12/2015                | Applicazione Titulus | Registro informatico giornaliero di protocollo<br>Registro informatico di protocollo del giorno 28/12/2015 dell'AOO 'Università degli Studi di Padova'   |
| Inizio                | \$     | V          | <b>1</b> | (81-2015)          | 28/12/2015                | Applicazione Titulus | Registro informatico giornaliero di protocollo<br>Registro informatico di protocollo del giorno 27/12/2015 dell'AOO 'Università degli Studi di Padova'   |
| Indietro              | 8      | V          |          | (80-2015)          | 27/12/2015                | Applicazione Titulus | Registro informatico giornaliero di protocollo<br>Registro informatico di protocollo del giorno 26/12/2015 dell'AOO 'Università degli Studi di Padova'   |
| Avanti                | ø      | 7          |          | (79-2015)          | 26/12/2015                | Applicazione Titulus | Registro informatico giornaliero di protocollo<br>Registro informatico di protocollo del giorno 25/12/2015 dell'AOO 'Università degli Studi di Padova'   |
| Fine                  | ø      | ~          |          | (78-2015)          | 25/12/2015                | Applicazione Titulus | Registro informatico giornaliero di protocollo<br>Registro informatico di protocollo del giorno 24/12/2015 dell'AOO 'Università degli Studi di Padova'   |
| nverti ordine         | ø      | ~          |          | (77-2015)          | 24/12/2015                | Applicazione Titulus | Registro informatico giornaliero di protocollo<br>Registro informatico di protocollo del giorno 23/12/2015 dell'AOO 'Università degli Studi di Padova'   |
| <u>Spam</u>           | ø      | ~          |          | (76-2015)          | 23/12/2015                | Applicazione Titulus | Registro informatico giornaliero di protocollo<br>Registro informatico di protocollo del giorno 22/12/2015 dell'AOO 'Università degli Studi di Padova'   |
| <u>npa registro</u>   | ø      | 7          |          | (75-2015)          | 22/12/2015                | Applicazione Titulus | Registro informatico giornaliero di protocollo<br>Registro informatico di protocollo del giorno 21/12/2015 dell'AOO 'Università degli Studi di Padova'   |
| Controllo<br>gestione | ø      | ~          |          | (74-2015)          | 21/12/2015                | Applicazione Titulus | Registro informatico giornaliero di protocollo<br>Registro informatico di protocollo del giorno 20/12/2015 dell'AOO 'Università degli Studi di Padova'   |
| Stampe                | ø      | 1          | Ē]_      | (73-2015)          | 20/12/2015                | Applicazione Titulus | Registro informatico giornaliero di protocollo<br>Registro informatico di protocollo del giorno 19/12/2015 dell'AOO 'I Iniversità degli Studi di Padeva' |

4) A questo punto è necessario inserire le registrazioni (e relativi documenti) nel fascicolo. Scorrere la pagina verso l'alto e cliccare su "Inserisci in fascicolo".

|                                        | and the second second second second second second second second second second second second second second second |         |               |                    |            |                      |                                                                                                    |
|----------------------------------------|----------------------------------------------------------------------------------------------------|---------|---------------|--------------------|------------|----------------------|----------------------------------------------------------------------------------------------------|
| File Modifica Visualizza I             | Preferiti Stru                                                                                                   | menti ? | cation/xdocwa | y/engine/xdocway.j | sp         |                      |                                                                                                    |
| Avanti                                 | \$                                                                                                    | V       |               | (79-2015)          | 26/12/2015 | Applicazione Titulus | Registro informatico giornaliero di protocollo<br>Registro informatico di protocollo del giorno 25/12/2015 dell'AOO 'Università degli Studi di Padova' |
| <u>Fine</u>                            | ø                                                                                                    | 1       | ₽ <u></u>     | (78-2015)          | 25/12/2015 | Applicazione Titulus | Registro informatico giornaliero di protocollo<br>Registro informatico di protocollo del giorno 24/12/2015 dell'AOO 'Università degli Studi di Padova' |
| Inverti ordine                         | ø                                                                                                    | •       | ₽ <u></u>     | (77-2015)          | 24/12/2015 | Applicazione Titulus | Registro informatico giornaliero di protocollo<br>Registro informatico di protocollo del giorno 23/12/2015 dell'AOO 'Università degli Studi di Padova' |
| Spam                                   | ø                                                                                                    | •       |               | (76-2015)          | 23/12/2015 | Applicazione Titulus | Registro informatico giornaliero di protocollo<br>Registro informatico di protocollo del giorno 22/12/2015 dell'AOO 'Università degli Studi di Padova' |
| Stampa registro                        | \$                                                                                                    | V       |               | (75-2015)          | 22/12/2015 | Applicazione Titulus | Registro informatico giornaliero di protocollo<br>Registro informatico di protocollo del giorno 21/12/2015 dell'AOO 'Università degli Studi di Padova' |
| Controllo<br>gestione                  | ø                                                                                                    | V       |               | (74-2015)          | 21/12/2015 | Applicazione Titulus | Registro informatico giornaliero di protocollo<br>Registro informatico di protocollo del giorno 20/12/2015 dell'AOO 'Università degli Studi di Padova' |
| <u>Stampe</u>                          | \$                                                                                                    | •       | ₽ <b>`</b>    | (73-2015)          | 20/12/2015 | Applicazione Titulus | Registro informatico giornaliero di protocollo<br>Registro informatico di protocollo del giorno 19/12/2015 dell'AOO 'Università degli Studi di Padova' |
| <u>Raccogli</u>                        |                                                                                                    |         |               |                    |            |                      | ·                                                                                                    |
| Esporta a CSV                          |                                                                                                    |         |               |                    |            |                      |                                                                                                    |
| <u>Rimuovi dal</u><br><u>fascicolo</u> |                                                                                                    |         |               |                    |            |                      |                                                                                                    |
| Rimuovi minuta<br>dal fascicolo        |                                                                                                    |         |               |                    |            |                      |                                                                                                    |
| Inserisci in<br>fascicolo              |                                                                                                    |         |               |                    |            |                      |                                                                                                    |
| Inserisci minuta<br>in fascicolo       |                                                                                                    |         |               |                    |            |                      |                                                                                                    |
| Nuovo RPA                              |                                                                                                    |         |               |                    |            |                      |                                                                                                    |
| Nuovo CC                               |                                                                                                    |         |               |                    |            |                      |                                                                                                    |
| Cambia<br>classificazione              |                                                                                                    |         |               |                    |            |                      |                                                                                                    |

5) Si apre una nuova maschera per permettere la ricerca del fascicolo. Se esso è già stato creato, inserire i dati nei rispettivi campi (Anno, classifica, numero) e cliccare su "Avvia". Se il fascicolo non è ancora stato creato si veda il punto 9).

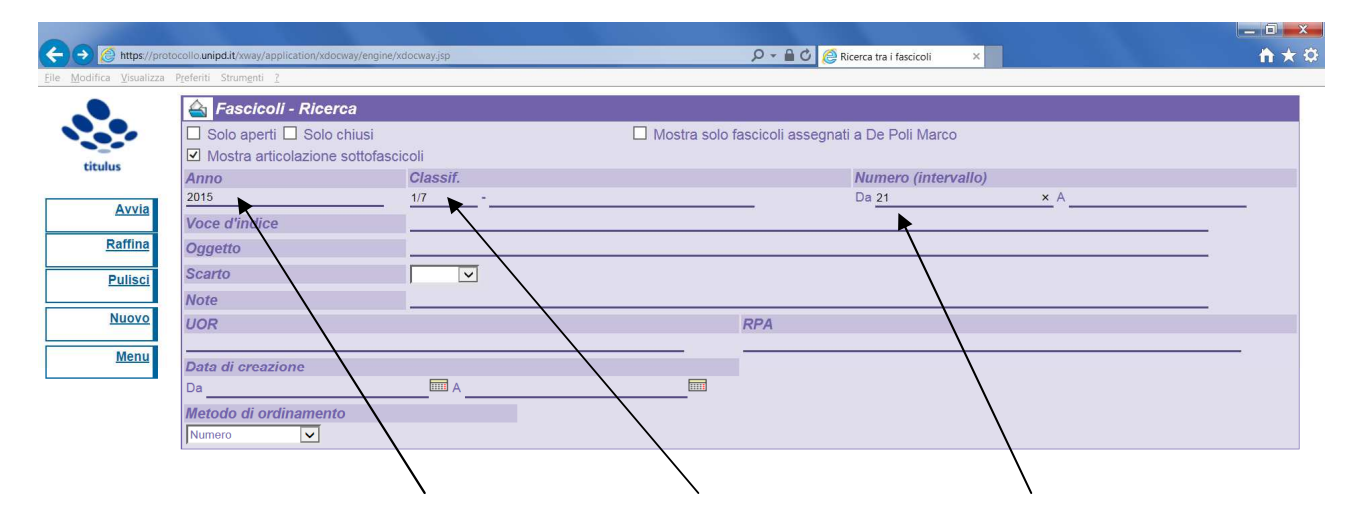

6) Appare quindi la maschera che descrive il fascicolo cercato. A questo punto cliccare su "Assegna tutti".

|                                          |                                                              |                                          |             | (ICON) P |              |
|------------------------------------------|--------------------------------------------------------------|------------------------------------------|-------------|----------|--------------|
| < 🔿 🙋 https://pro                        | tocollo.unipd.it/xway/application/xdocway/engine/xdocway.jsp | 🔎 マ 🔒 🖒 🙋 2015-I/7.21 «Registri giorna × |             | ĥ        | i ★ ‡        |
| <u>File M</u> odifica <u>V</u> isualizza | Preferiti Strumenti ?                                        |                                          |             |          |              |
|                                          |                                                              |                                          | Trasferisci | Storia   | ^            |
|                                          | 📤 Fascicolo - Visualizzazione                                |                                          |             | 1 di 1   |              |
| titulus                                  | 2015-I/7.21 «Registri giornalieri informatici di protoco     | collo - RIP_G - anno 2015»               |             |          |              |
| Elenco                                   | Classif. I/7 - Archivio (conservazione illimitata)           |                                          |             |          |              |
|                                          | Data Apertura 12/10/2015                                     |                                          |             |          |              |
| Inizio                                   | Doc. contenuti 85                                            |                                          |             |          |              |
| Indietro                                 | Responsabilità                                               |                                          |             |          |              |
|                                          | UOR-RPA Servizio Archivio Generale di Ateneo -               | Mazzetto Donatella                       |             |          |              |
| Avanti                                   | Informazioni di servizio                                     |                                          |             |          |              |
| Fine                                     | ld 5774122                                                   |                                          |             |          |              |
| T me                                     | Registrazione Servizio Archivio Generale di Ateneo -         | De Poli Marco 12/10/2015                 |             |          |              |
| Raccoglitori                             | Ultima modifica Servizio Archivio Generale di Ateneo -       | Mazzetto Donatella 19/10/2015            |             |          |              |
| Accorna tutti                            |                                                              |                                          |             |          |              |
| Assegnatutti                             |                                                              |                                          |             |          |              |
| Cambia<br>classificazione                |                                                              |                                          |             |          |              |
| <u>Documenti</u>                         |                                                              |                                          |             |          |              |
| Modifica                                 |                                                              |                                          |             |          |              |
| <u>Copia</u><br>Collegamento             |                                                              |                                          |             |          |              |
| <u>Archivia</u>                          |                                                              |                                          |             |          |              |
| Sottofascicolo                           |                                                              |                                          |             |          |              |
| <u>Nuovo</u>                             |                                                              |                                          |             |          |              |
| Ripeti nuovo                             |                                                              |                                          |             |          | $\checkmark$ |

7) Il sistema chiede conferma dell'operazione: cliccare su "OK"

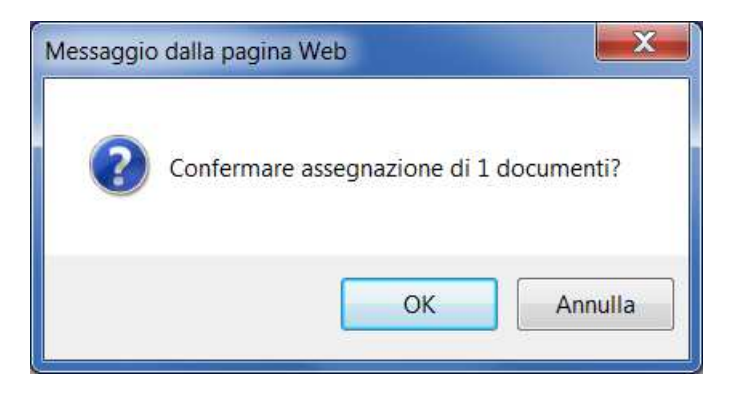

8) Il sistema da un messaggio che conferma che l'operazione si è conclusa o meno in modo corretto. Cliccare quindi "Chiudi" per terminare l'operazione.

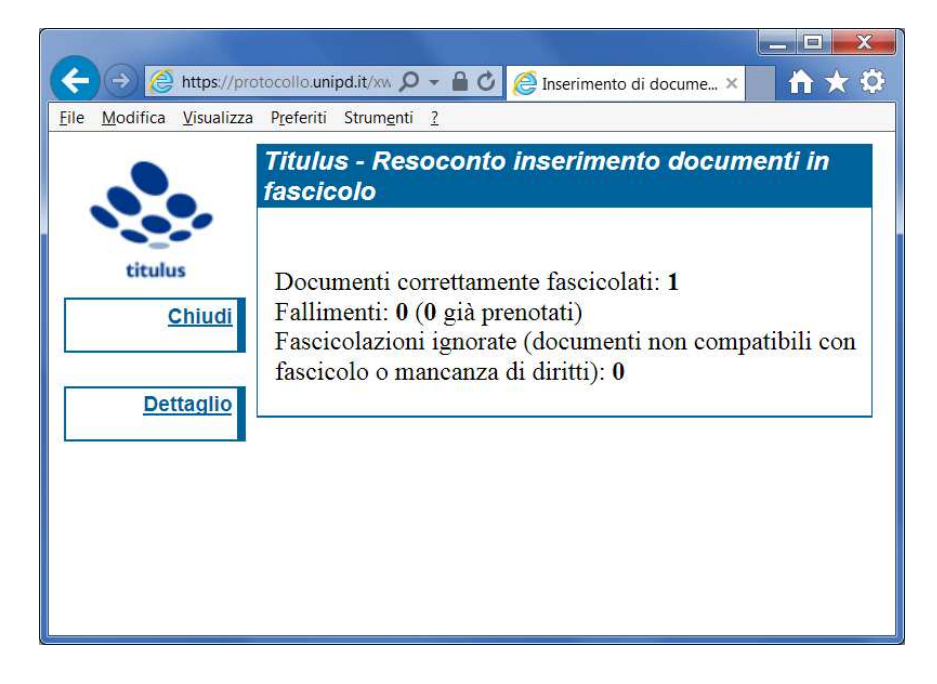

9) Qualora il fascicolo non fosse ancora stato creato in Titulus, nella maschera di ricerca del fascicolo cliccare su "Nuovo".

|                                          |                                               |                 |                                                 | _ 0 <u>_ x</u> |
|------------------------------------------|-----------------------------------------------|-----------------|-------------------------------------------------|----------------|
| A ttps://prot                            | cocollo.unipd.it/xway/application/xdocway/eng | ine/xdocway.jsp | P → A C @ Ricerca tra i fascicoli ×             | 🗎 🛧 🌣          |
| <u>File M</u> odifica <u>V</u> isualizza | Preferiti Strumenti ?                         |                 |                                                 |                |
|                                          | 📤 Fascicoli - Ricerca                         |                 |                                                 |                |
|                                          | Solo aperti Solo chiusi                       |                 | Mostra solo fascicoli assegnati a De Poli Marco |                |
| titulus                                  | Mostra articolazione sottofa                  | ascicoli        |                                                 |                |
| ciculus                                  | Anno                                          | Classif.        | Numero (intervallo)                             |                |
| Avvia                                    |                                               |                 | Da A                                            |                |
|                                          | Voce d'indice                                 |                 |                                                 | 3              |
| Raffina                                  | Oggetto                                       |                 |                                                 |                |
| Pulisci                                  | Scarto                                        |                 |                                                 |                |
| <u>i unaci</u>                           | Note                                          |                 |                                                 |                |
| Nuovo                                    | LIOR                                          |                 | RPA .                                           |                |
|                                          |                                               |                 | 1071                                            |                |
| Menu                                     | Data di creazione                             |                 |                                                 |                |
|                                          | Da                                            | A               |                                                 |                |
|                                          | Metodo di ordinamento                         |                 |                                                 |                |
|                                          | Numero                                        |                 |                                                 |                |
|                                          |                                               |                 |                                                 |                |
|                                          |                                               |                 |                                                 |                |
|                                          |                                               |                 |                                                 |                |
|                                          | $\sim$                                        |                 |                                                 |                |
|                                          |                                               | $\backslash$    |                                                 |                |
|                                          |                                               | $\mathbf{i}$    |                                                 |                |

10) Si apre quindi la maschera sottostante, in cui inserire il l'oggetto del fascicolo (cioè il titolo, che deve essere "Registri giornalieri informatici di protocollo – RIP\_G – anno AAAA"), la classifica (1/7) e il RPA. Quindi cliccare su "Registra".

| 0                        |                                                                           |                                     |         |
|--------------------------|---------------------------------------------------------------------------|-------------------------------------|---------|
| (⇒)                      | tocollo.unipd.it/xway/application/xdocway/engine/xdocway.jsp              | 🔎 👻 🗎 🕐 Fascicolo (Inserimento) 🛛 🛛 | 📩 🕆     |
| File Modifica Visualizza | Preferiti Strumenti ?                                                     |                                     |         |
|                          | 🚖 Fascicolo - Inserimento                                                 |                                     |         |
| titulus                  | Oggetto                                                                   |                                     | 0       |
| Registra                 | Voce di indice<br>Classif.                                                | Conservazione da asseg              | inare 🗸 |
| Pulisci                  | Responsabilità                                                            |                                     |         |
| Cerca                    | Invia e-mail di notifica     Ufficio Servizio Archivio Generale di Ateneo | Proprietario Persona De Poli Marco  |         |
| Menu                     | Altro                                                                     |                                     |         |
|                          | Note                                                                      |                                     | 0       |
|                          |                                                                           |                                     |         |

I documenti selezionati in precedenza vengono quindi automaticamente inseriti nel nuovo fascicolo.

<u>NOTA</u>: si tenga presente che per il 2015 e 2016 il fascicolo dovrà essere creato dall'utente. A partire dal 1 gennaio 2017 il fascicolo annuale verrà creato per tutte le AOO con modalità automatica, e pertanto l'operatore avrà solo il compito di fascicolare.